## Registering with Duo without the Duo Mobile App

These instructions describe how to skip installing the Duo mobile app on your phone, restricting authentication to phone call or text message.

It is easiest to register with Duo via Citrix. VDI will not automatically register.

## Registering with Duo

On a computer connected to WiFi, or outside of a Johns Eastern office, navigate to jecitrix.johnseastern.com.

Enter your VDI login credentials and click "Log On."

| Citrix 2019 Lo        | ogin   |
|-----------------------|--------|
| User name<br>Password |        |
|                       | Log On |

The screen will change to the below. Click "Start setup."

| What is this? C <sup>4</sup> | Protect Your Johns Eastern Company                                                                                                    |
|------------------------------|----------------------------------------------------------------------------------------------------|
| Need help?                   | Account                                                                                                    |
| Powered by Duo Ser           | <ul> <li>Two-factor authentication enhances the security of your account by using a secondary device to verify your identity. This prevents anyone but you from accessing your account, even if they know your password.</li> <li>This process will help you set up your account with this added layer of security.</li> </ul> |

## Click "Continue."

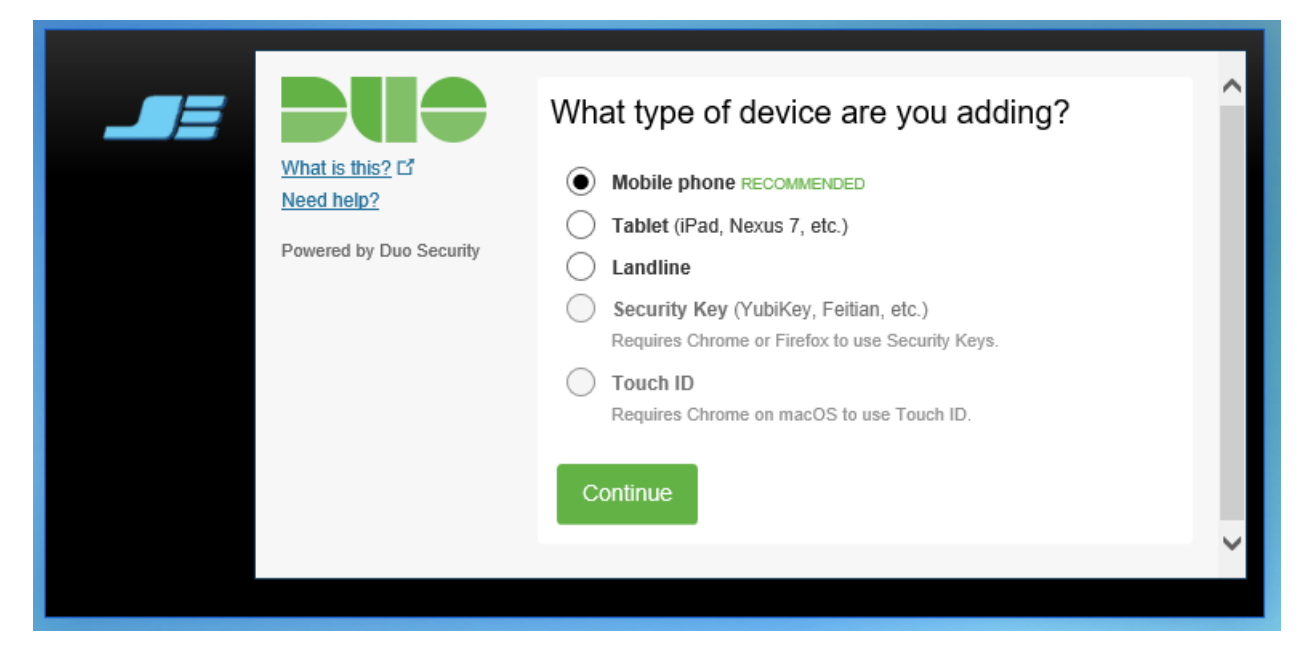

Enter the phone number you'd like to use. Check the box that appears to confirm the number is correct.

|                                                                       | Enter your phone number                                   |
|-----------------------------------------------------------------------|-----------------------------------------------------------|
| What is this? L <sup>2</sup><br>Need help?<br>Powered by Duo Security | United States   +1   9413150578   Example: (201) 234-5678 |

Click "Other (and cell phones)" even if your phone type is listed and click "Continue."

|                                                                              | What type of phone is 941-961-4487?                                                                 |
|------------------------------------------------------------------------------|----------------------------------------------------------------------------------------------------|
| What is this? C <sup>*</sup><br><u>Need help?</u><br>Powered by Duo Security | <ul> <li>iPhone</li> <li>Android</li> <li>Windows Phone</li> <li>Other (and cell phones)</li> </ul> |
|                                                                              | Back Continue                                                                                       |

Click "Continue to Login" and the page will change.

|                                             | My Settings & Devices                                                                                     |  |  |  |
|---------------------------------------------|----------------------------------------------------------------------------------------------------|--|--|--|
| <u>What is this?</u> 다<br><u>Need help?</u> | Mobile 941-961-4487 JUST ADDED Device Options                                                             |  |  |  |
| Powered by Duo Security                     | + Add another device                                                                                      |  |  |  |
|                                             | Default Device:     Mobile 941-961-4487       When Llog in:     Ask me to choose an authentication method |  |  |  |
|                                             |                                                                                                    |  |  |  |
|                                             | Saved Continue to Login                                                                                   |  |  |  |
|                                             |                                                                                                    |  |  |  |

## Logging in to VDI

Close the browser and login to VDI as usual.

| 📮 Login                                          | - 🗆 X                          |  |  |  |
|--------------------------------------------------|--------------------------------|--|--|--|
| Enter your Johns Eastern user name and passcode. |                                |  |  |  |
| Server:                                          | 🔓 https://vdi.johnseastern.com |  |  |  |
| User name:                                       | meveringham                    |  |  |  |
| Passcode:                                        | ••••••                         |  |  |  |
|                                                  | Cancel Login                   |  |  |  |

Select an authentication method by entering:

- 1 for a push notification
- 2 for a phone call
- 3 for a text message

| 📮 Login                                                                                          |                                | - |  |       | × |
|--------------------------------------------------------------------------------------------------|--------------------------------|---|--|-------|---|
| Duo two-factor login                                                                             | for meveringham                |   |  |       |   |
| Enter a passcode or select one of the following options:                                         |                                |   |  |       |   |
| 1. Duo Push to XXX-XXX-0578<br>2. Phone call to XXX-XXX-0578<br>3. SMS passcodes to XXX-XXX-0578 |                                |   |  |       |   |
| Passcode or option (                                                                             | (1-3):                         |   |  |       |   |
| Server:                                                                                          | 🕞 https://vdi.johnseastern.com |   |  |       |   |
| Next Code:                                                                                       | •                              |   |  |       |   |
|                                                                                                  | Cancel                         |   |  | Login |   |

If you choose option 2 or 3, the field will clear. Enter the passcode that you receive in the same field.

| 📮 Login                                                                                          |                              | _ |       | × |
|--------------------------------------------------------------------------------------------------|------------------------------|---|-------|---|
| Duo two-factor login for meveringham                                                             |                              |   |       |   |
| Enter a passcode or select one of the following options:                                         |                              |   |       |   |
| 1. Duo Push to XXX-XXX-0578<br>2. Phone call to XXX-XXX-0578<br>3. SMS passcodes to XXX-XXX-0578 |                              |   |       |   |
| Passcode or option (1-3):                                                                        |                              |   |       |   |
| Server:                                                                                          | https://vdi.johnseastern.com |   |       |   |
| Next Code:                                                                                       | •••••                        |   |       |   |
|                                                                                                  | Cancel                       |   | Login |   |

Otherwise, if you selected option 1, you'll get a notification on your phone. Open the notification and select the approve option in the bottom left.

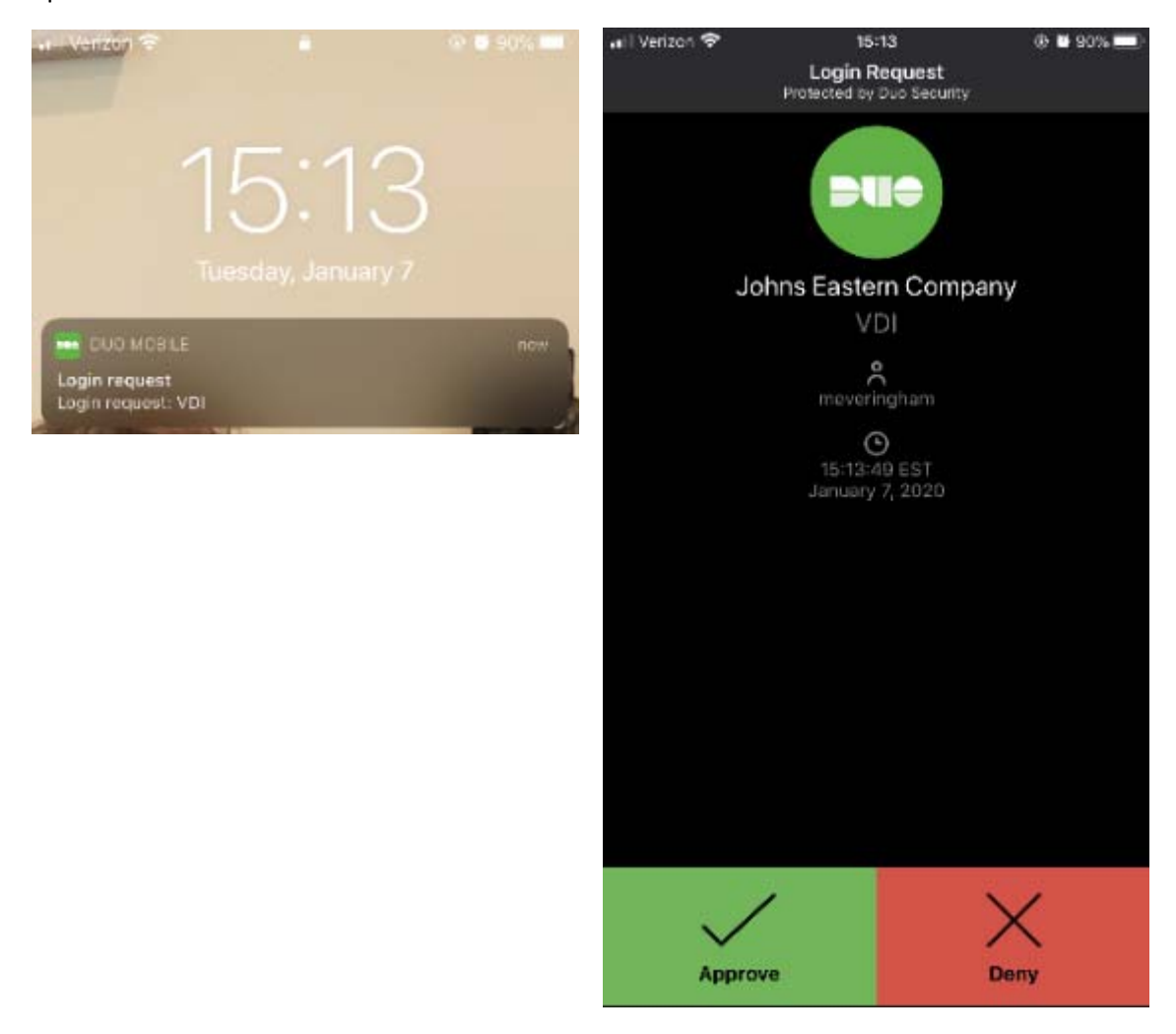